# **CDX User Manual**

### **Changing Test Settings**

For All CDX 2013 Products For Secondary and Post-Secondary Schools

JONES & BARTLETT LEARNING

**CDX** Automotive

### Log into your site with your teacher account.

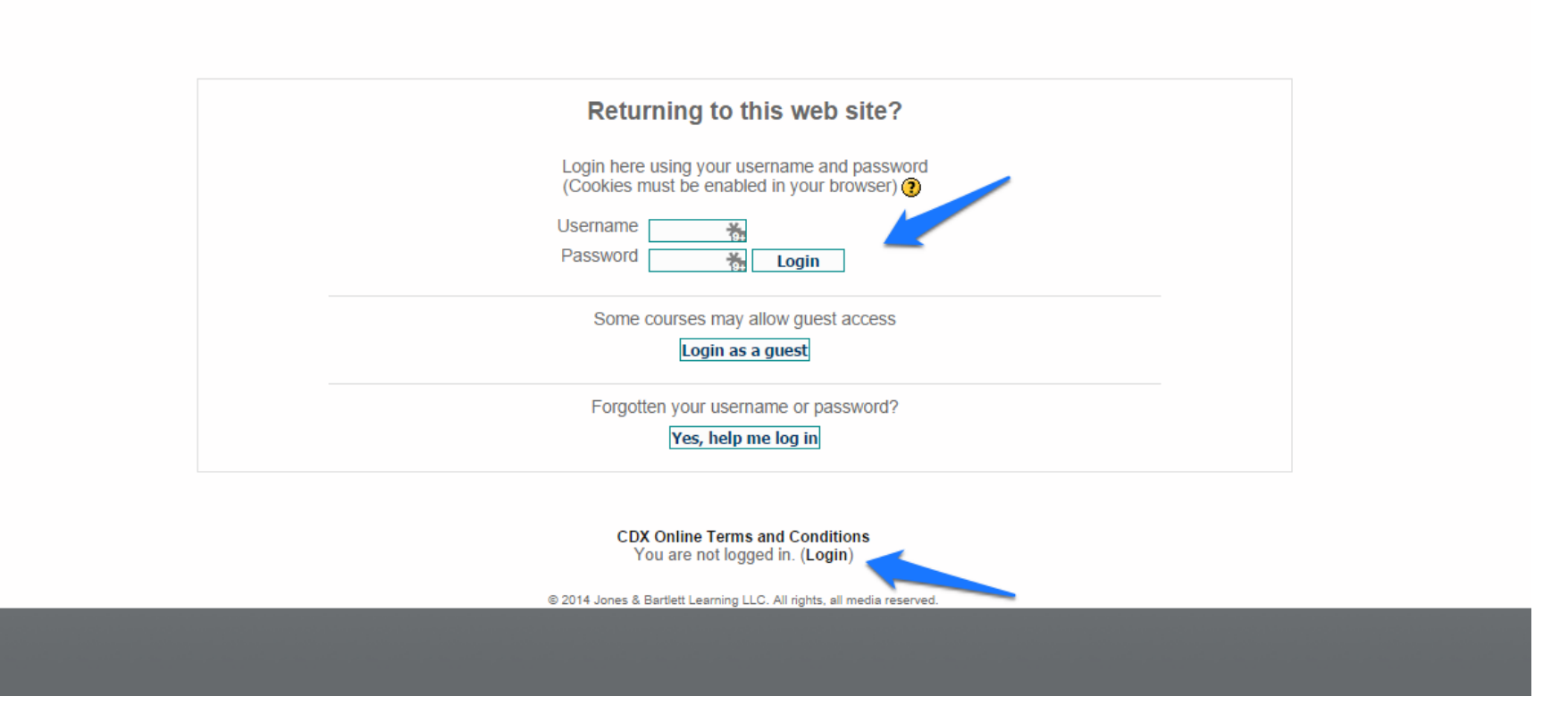

**CDX** Automotive

### Select the content area where the test you want to update is located.

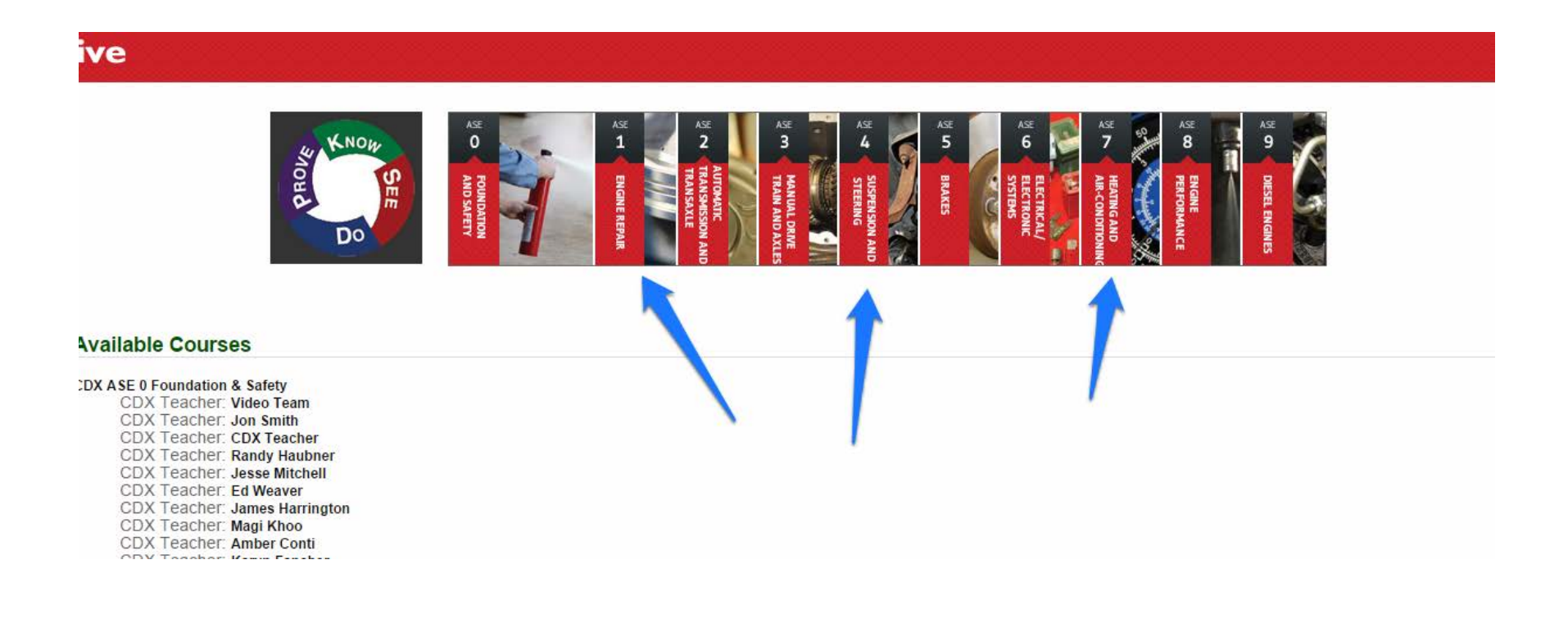

CDX Automotive

## Locate any Course or Chapter Pre-Test, Topic Group Quiz, or Course/Chapter Final Exam.

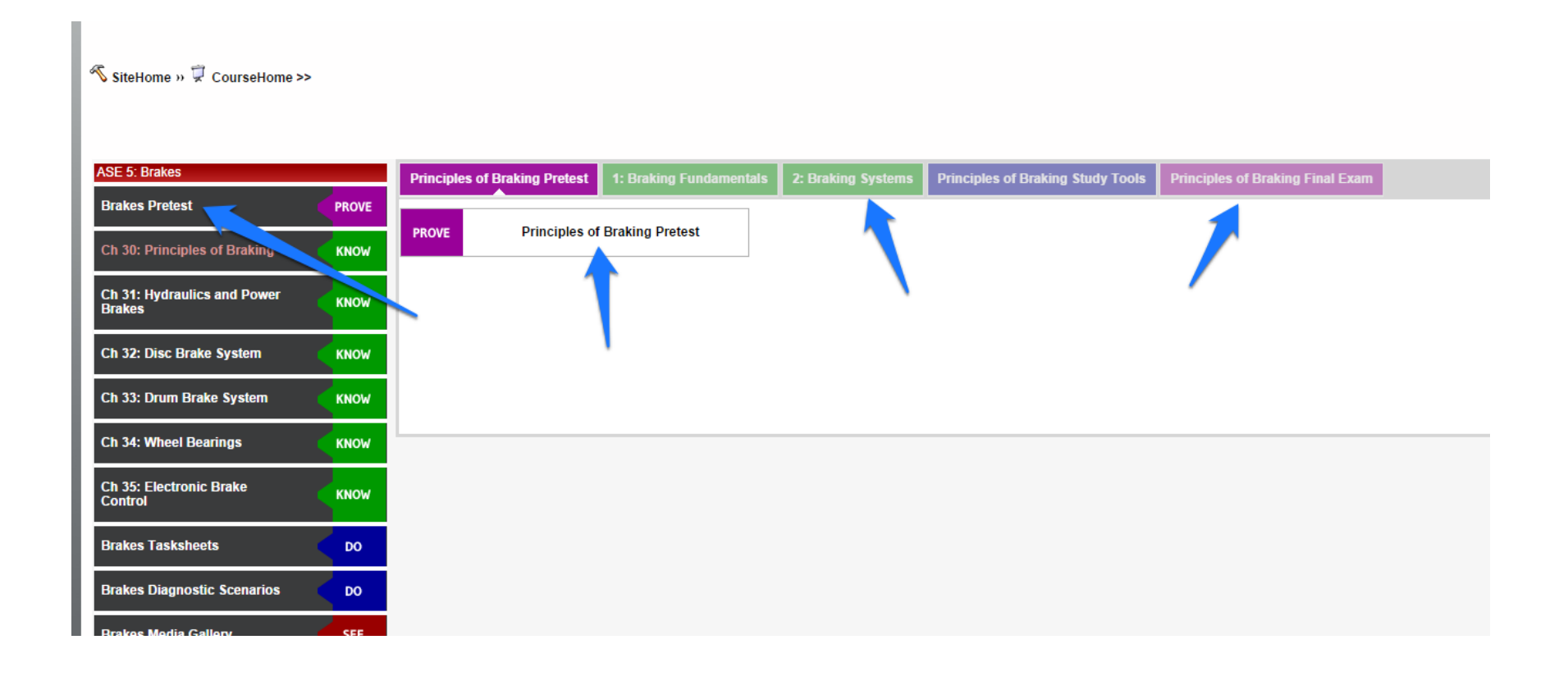

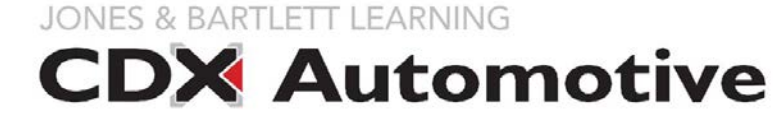

Click the title of the test to open it.

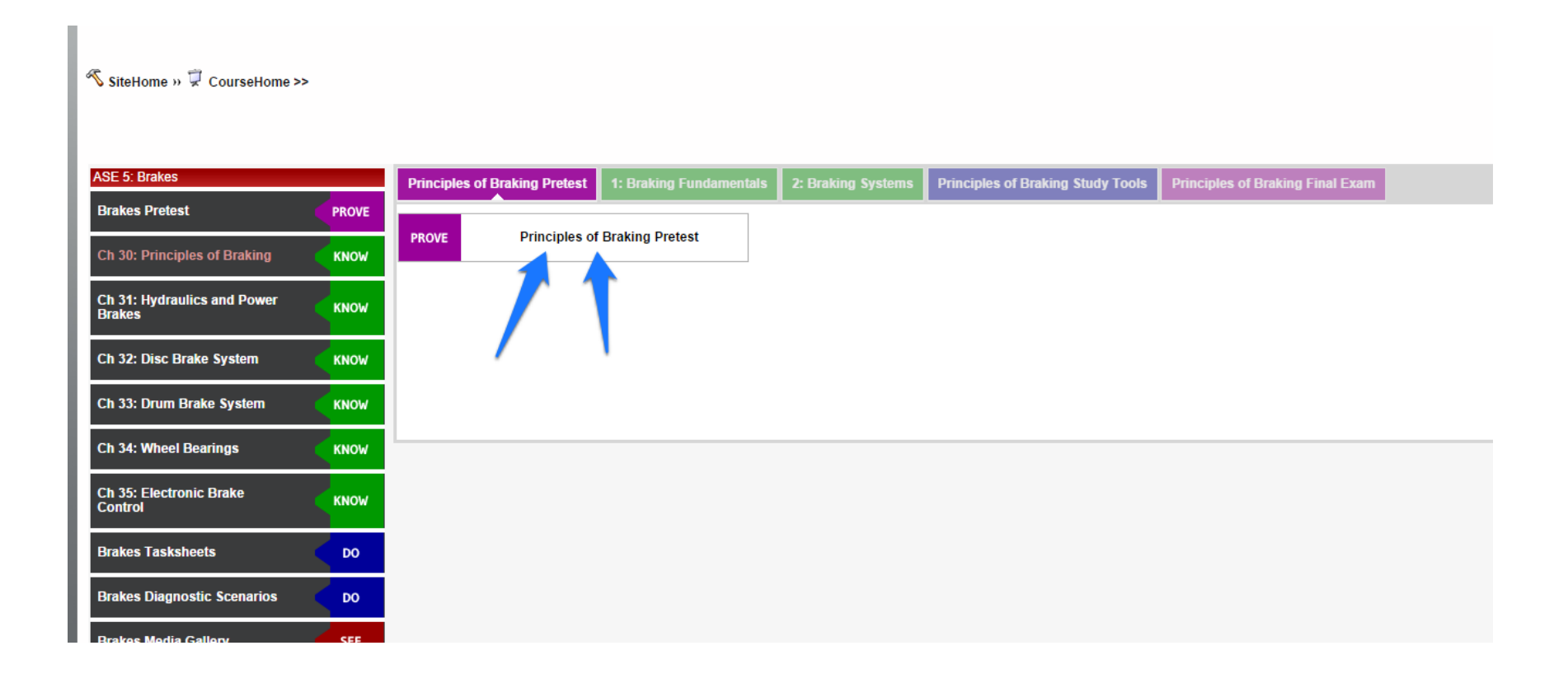

JONES & BARTLETT LEARNING

### Click Update this Quiz.

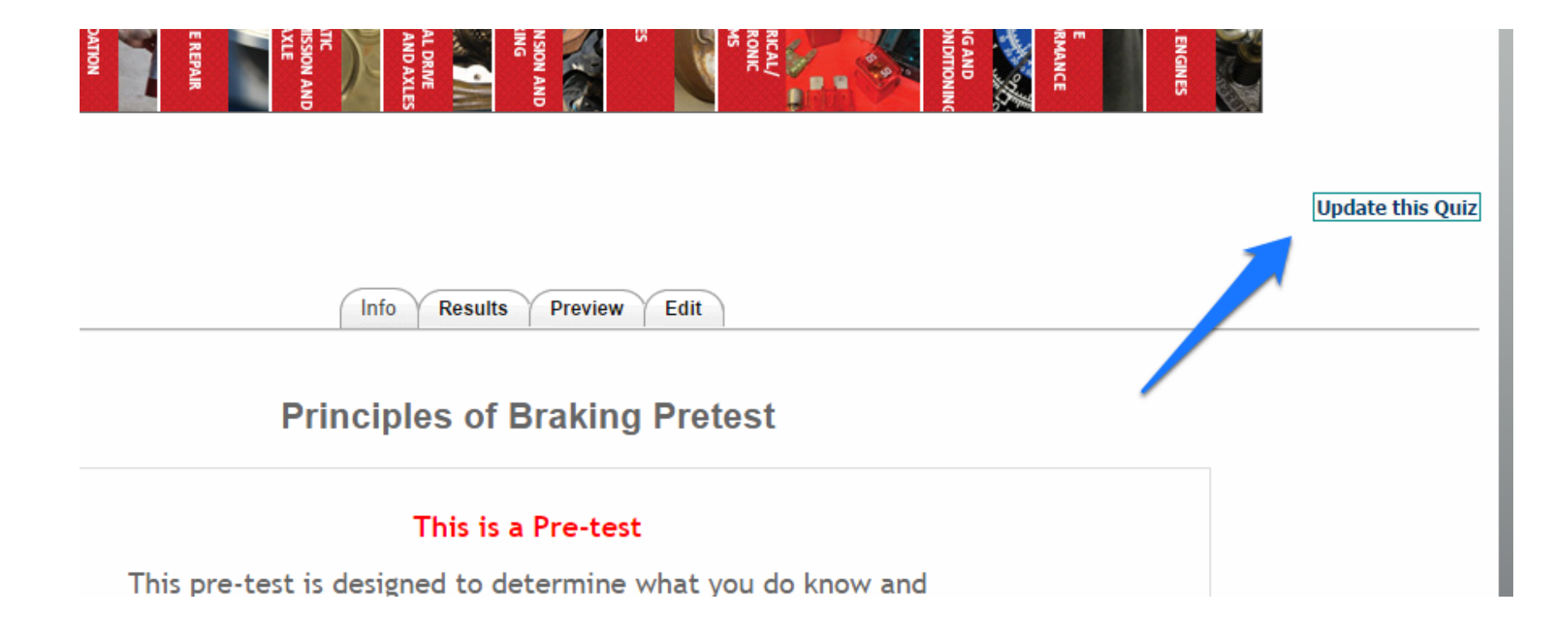

**CDX** Automotive

Do not change the *Name* of the test.

Updating Quiz in topic 10 3

| <b>eneral</b> | Name* A8 - Engine Performance Pre-Test                                                                                                    |
|---------------|----------------------------------------------------------------------------------------------------|
|               | Trebuchet $\uparrow$ 1 (8 pt) $\uparrow$ $\downarrow$ $B$ $I$ $I$ $S$ $x_2$ $x_2$ |
|               | A8 - Engine Performance Pre-Test                                                                                                    |
|               | Path:                                                                                                    |
|               |                                                                                                    |
|               |                                                                                                    |

JONES & BARTLETT LEARNING

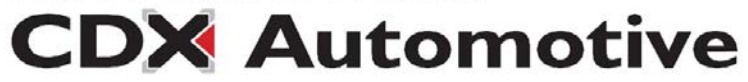

### Open the quiz determines when the test will become available for students.

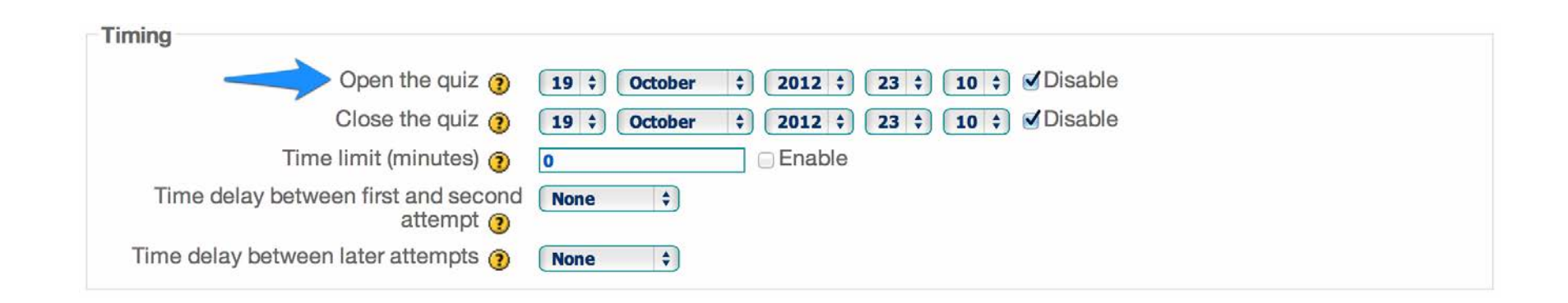

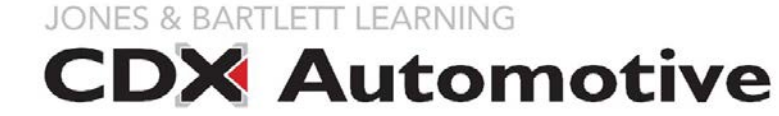

*Close the quiz* determines when the test will become unavailable to students.

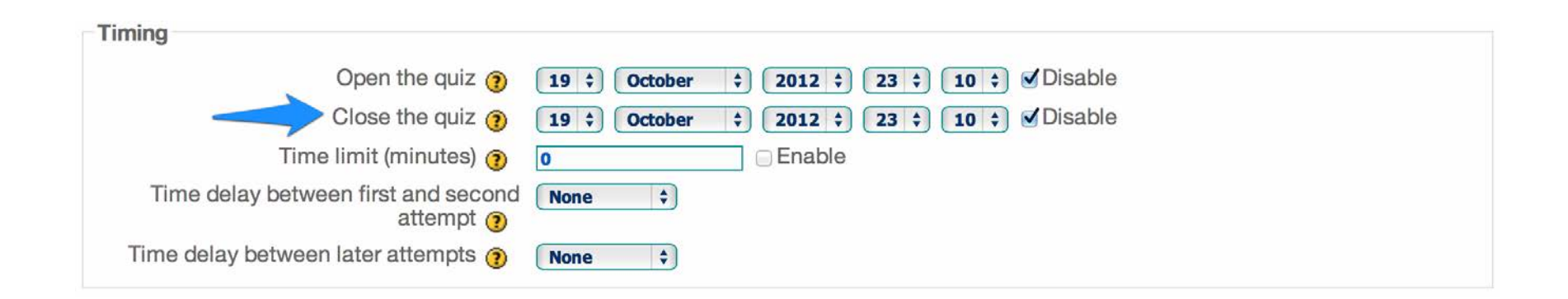

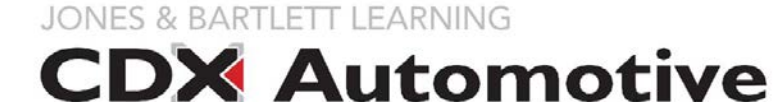

### *Time limit* allows you to set a limit in minutes for each attempt.

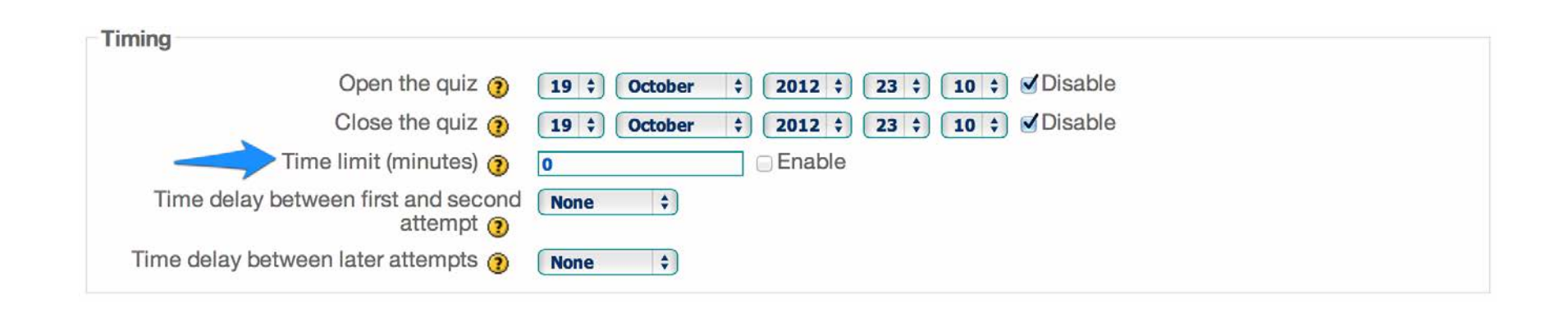

**CDX** Automotive

*Time delay between first and second attempts* enforces a delay before students can make a second attempt on the same test.

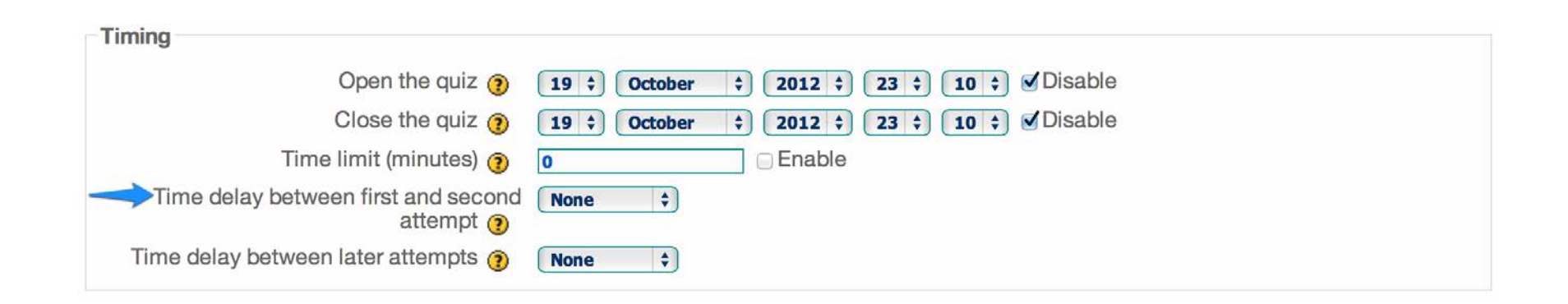

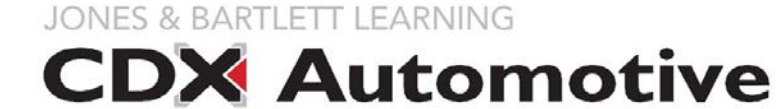

*Time delay between later attempts* enforces a delay after the second attempt is made.

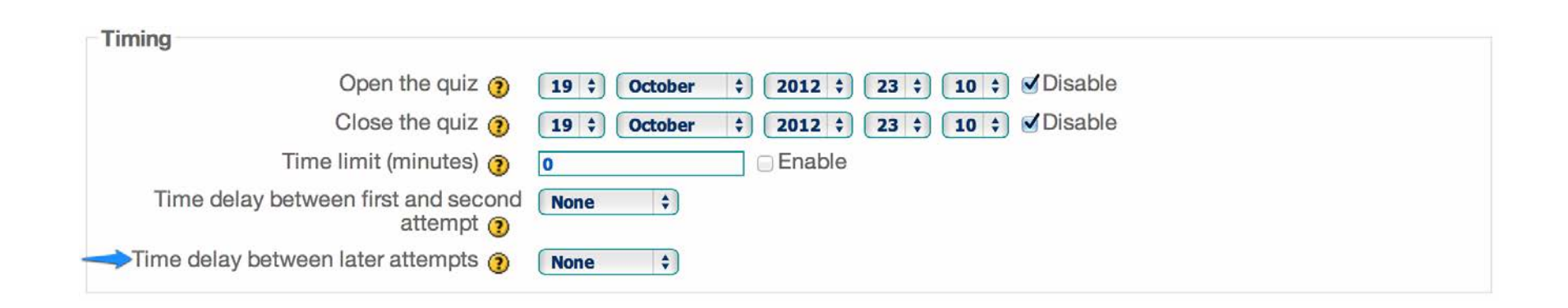

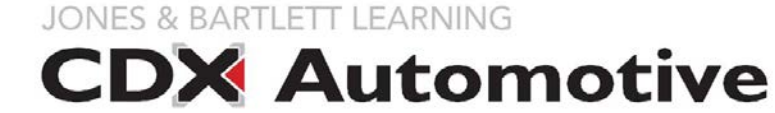

This example shows an test that has been set to become available to students on October 19 and close on October 26. The *Disable* boxes must be unchecked to allow open and close dates to be selected.

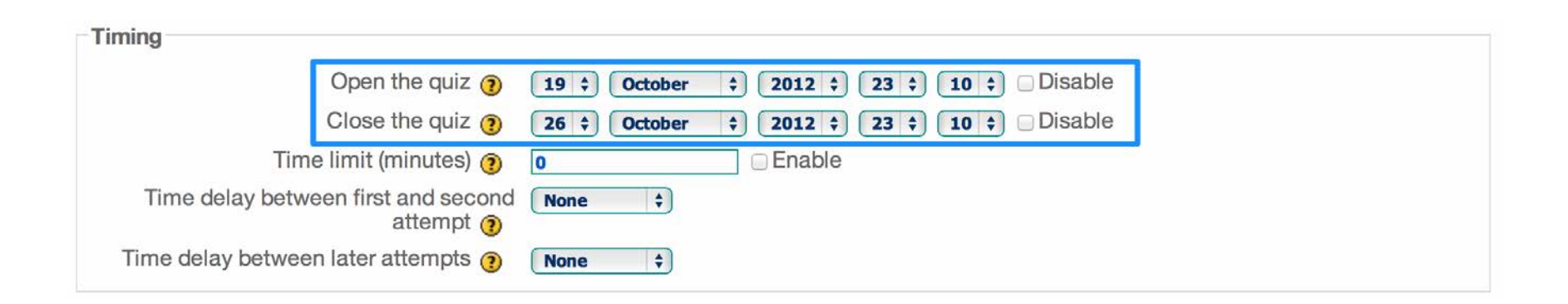

CDX Automotive

This example shows setting the *Time limit* to 50 minutes for each attempt. The *Enable* box must be checked to enforce a time limit.

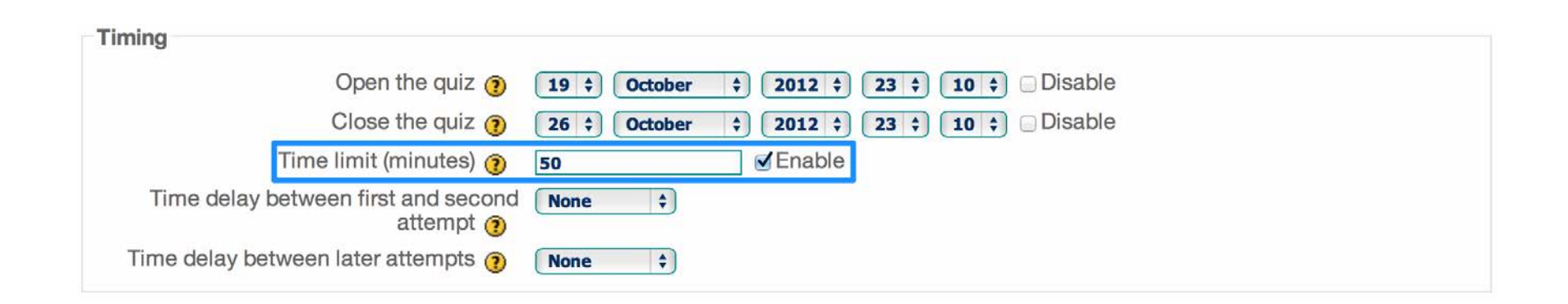

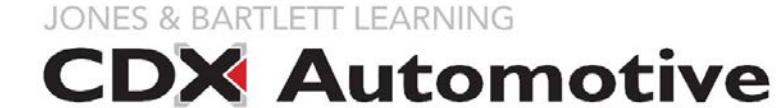

This example shows an test set to force a 30 minute delay between the first and second attempts, and a 4 hour delay between subsequent attempts.

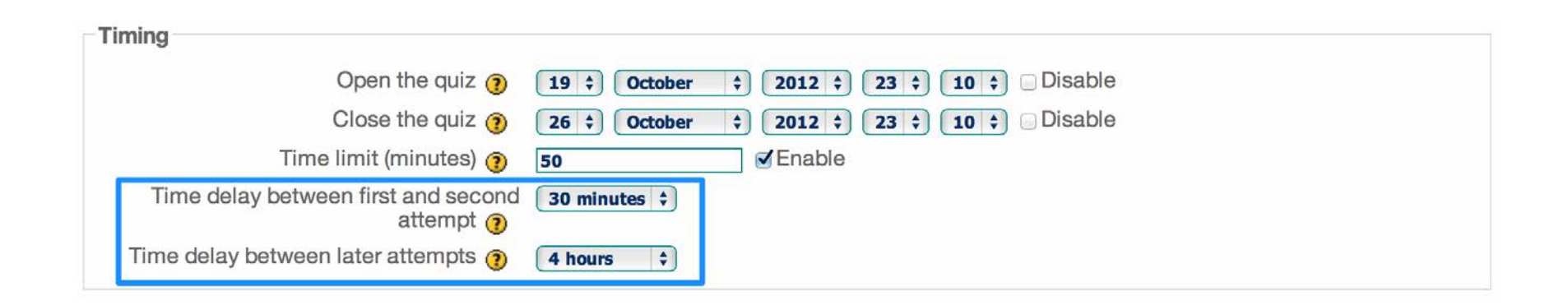

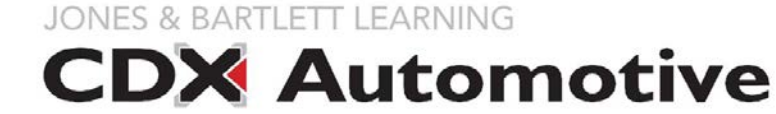

This example shows an test that has been locked down so student's can't make attempts. The easiest way to make an test unavailable is to uncheck the *Disable* boxes, and set the *Open* and *Close* dates to today's date. The test will instantly become unavailable to all students.

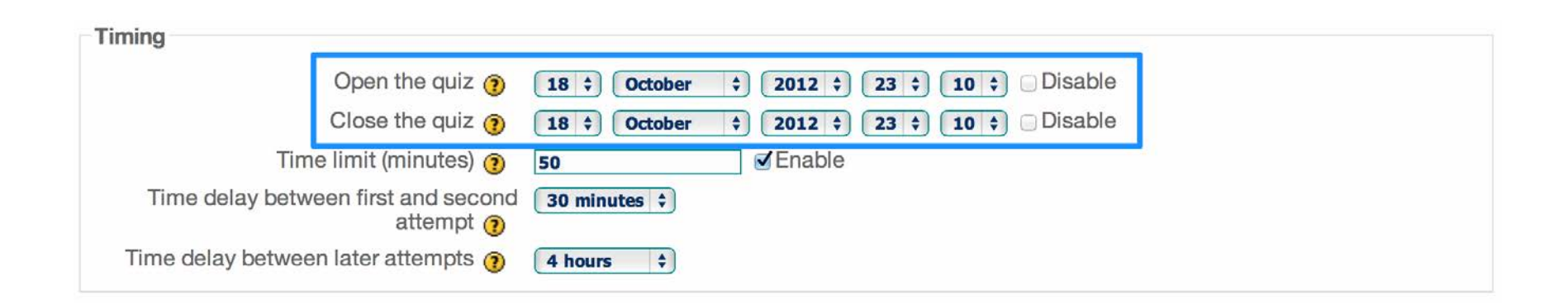

CDX Automotive

Scrolling further on the page you will see display options, which allow you to determine the number of *Questions per page*, whether questions are shuffled in order, and whether the answers within questions will be shuffled in order. To see more information about any setting, click the yellow question mark.

| Display                    |              |
|----------------------------|--------------|
| Questions per page 🗿       | Unlimited \$ |
| Shuffle questions 👩        | Yes \$       |
| Shuffle within questions 🗿 | Yes 🗘        |

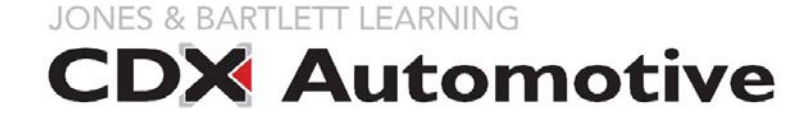

Attempts allowed enables you to limit the total number of attempts students can make on the test. Each attempt builds on the last, and Adaptive mode should typically be set to "No".

| Attempts                          |             |
|-----------------------------------|-------------|
| Attempts allowed 🗿                | Unlimited + |
| Each attempt builds on the last 🍞 | No 🛟        |
| Adaptive mode 🧿                   | No 🗘        |

JONES & BARTLETT LEARNING

*Grading method* allows you to determine how students' grades will be displayed in your gradebook reports.

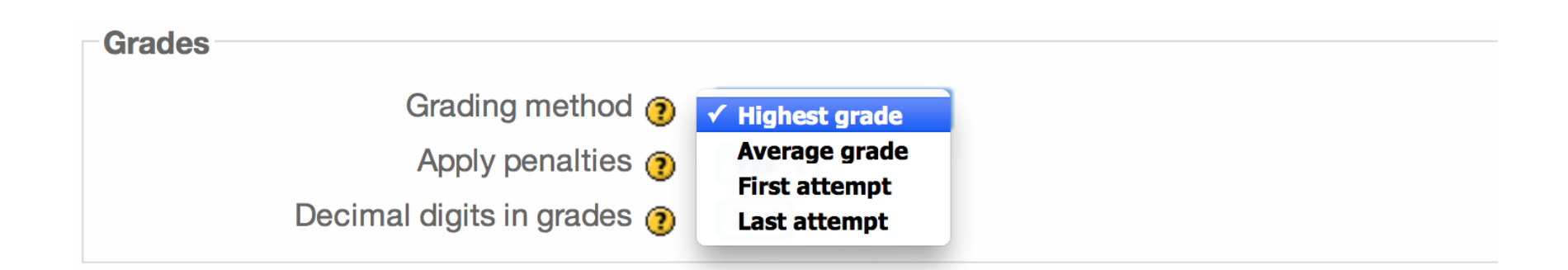

JONES & BARTLETT LEARNING

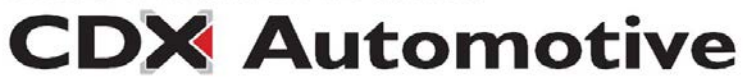

The *review options* section changes what information students will be shown when they are done taking the quiz, or, when they go back to view past attempts.

Responses: What the student entered in response to each question
Answers: The correct answer to each question is shown.
Feedback: The pieces of feedback that are specific to the student's response to each question.
General feedback: The general feedback for the question, which does not depend on the student's response.
Scores: Numerical information about the score the student received on each question.
Overall feedback: The Overall Feedback for the whole attempt, which is set up further down the settings form.

| nmediately after the attempt | Later, while the quiz is still open | After the quiz is closed |  |
|------------------------------|-------------------------------------|--------------------------|--|
| Responses                    | Responses                           | ✓ Responses              |  |
| Answers                      | Answers                             | Answers                  |  |
| Feedback                     | Feedback                            | Feedback                 |  |
| General feedback             | General feedback                    | General feedback         |  |
| Scores                       | Scores                              | Scores                   |  |
| Overall feedback             | Overall feedback                    | Overall feedback         |  |
| Security                     |                                     |                          |  |

**CDX** Automotive

Other advanced settings are also available. Click the yellow question mark next to any of them to get more information.

Once you have finished setting the parameters, scroll to the bottom of the page and click **Save** and display.

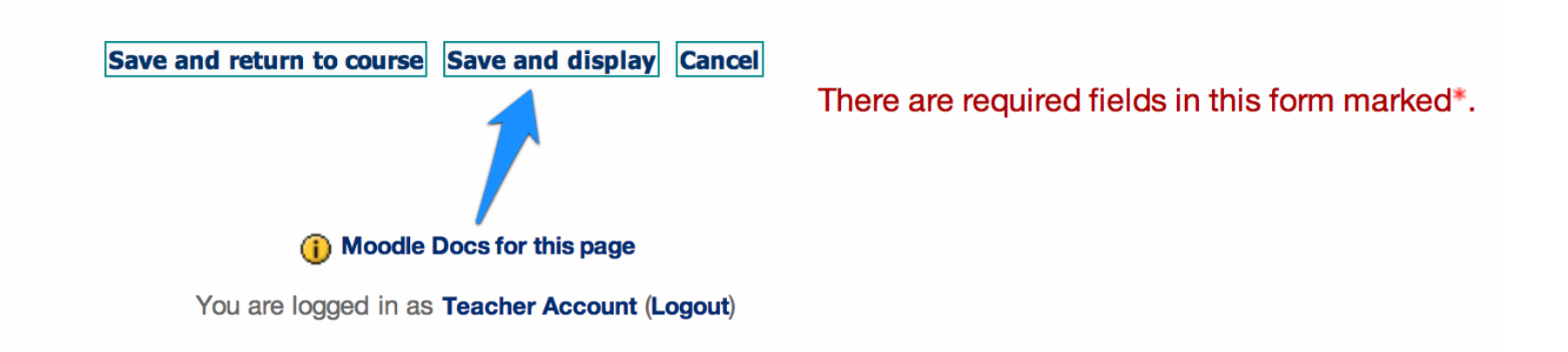

JONES & BARTLETT LEARNING

The test should now display your custom settings.

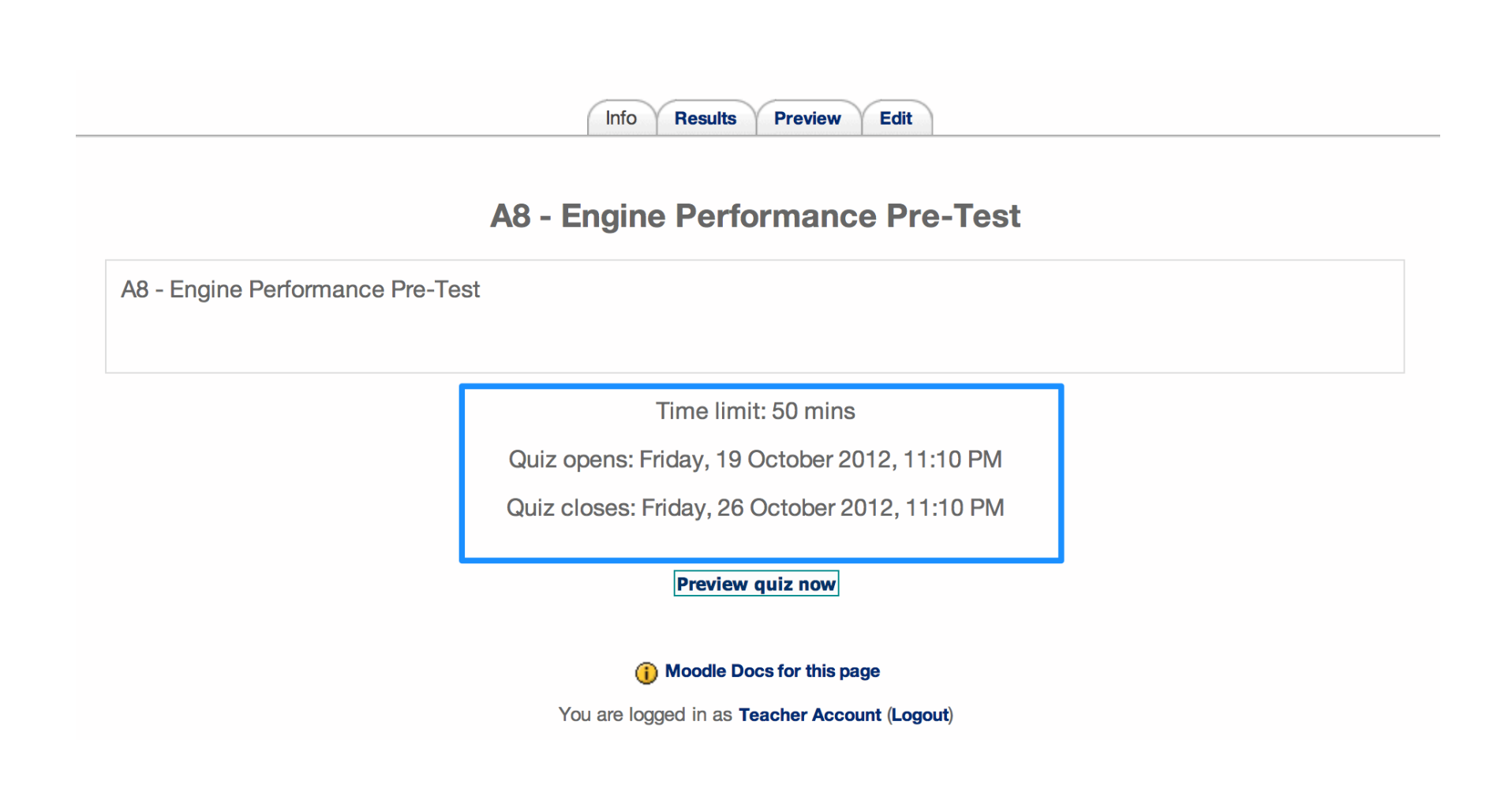

**CDX** Automotive